## 中港高中無線網路「CGSH802.1x 」 Win10 設定說明

為提供更安全的校內無線網路服務,本校無線網路將開始使用「802.1X」 安全認證機制,透過一次設定之後,後續使用無線網路時系統便會自動進行身 份驗證確認,可免除每次使用無線網路服務時都需要進行無線帳密網頁認證的 不便,提供更便利的校園無線網路上網服務。

因「CGSH802.1x」使用 PEAP-GTC 認證元件, Windows 若未安裝過請先 至 <u>https://support.arubanetworks.com/ToolsResources/tabid/76/DMXModule/514/EntryId/114/Default.aspx</u> 按照使用之 Windows 作業系統版本(32 位元或 64 位元)下載並安裝。(需重 新啟動電腦)。

| Q Tools & Resources × +                                                                                        |                                                |                            |                             | - 0 | ×   |
|----------------------------------------------------------------------------------------------------|------------------------------------------------|----------------------------|-----------------------------|-----|-----|
| $\leftrightarrow$ $\rightarrow$ C $\bigtriangleup$ (i) https://support.arubanetwork                            | s.com/ToolsResources/tabid/76/DMXModule/514    | 4/Entryld/114/Default.aspx | 😘 🖬 🚖 🕾                     | ≙   | ) I |
| Home Tools & Resources Doc                                                                                     | imentation Lifetime Warranty Software Cont     | act Us                     |                             |     |     |
|                                                                                                    |                                                |                            |                             |     |     |
| ARUBA SUPPORT                                                                                                  | CENTER                                         |                            |                             |     |     |
| Tools & Resources                                                                                              |                                                |                            |                             |     |     |
| Navigator                                                                                                    | Tools & Resources                              |                            | Airheads Accepted Solutions |     |     |
| PEAP-GTC Plug-in                                                                                               | Root Collection                                |                            |                             |     |     |
| RADIUS Dictionary Files     RFPlayback     USB Console Driver                                                  | PEAP-GTC Plug-in                               |                            |                             |     |     |
| Visio Stencils<br>+ - VisualCfg<br>+ - Wild Packet Plugin                                                      | Folder Up                                      |                            |                             |     |     |
| Wireshark (Previously Ethereal)     Wireshark (Previously Ethereal)     XML-API Sample Scripts     ySEC Client | Description Remarks                            | Last Size<br>Modified      |                             |     |     |
|                                                                                                    | 📄 늘 Archive                                    | 11/11/2010                 |                             |     |     |
|                                                                                                    | Aruba PEAP GTC<br>plugin for 32 Bit<br>Windows |                            |                             |     |     |
|                                                                                                    | Aruba PEAP GTC<br>plugin for 64 Bit<br>Windows |                            |                             |     |     |
|                                                                                                    | GTC_UG.pdf                                     | 9/15/2015 398.8<br>KB      |                             |     |     |
|                                                                                                    |                                                |                            |                             |     |     |
|                                                                                                    |                                                |                            |                             |     |     |
|                                                                                                    |                                                |                            |                             |     |     |

#### CGSH802.1x 設定步驟

一、Windows10 點選「開始」、「設定」

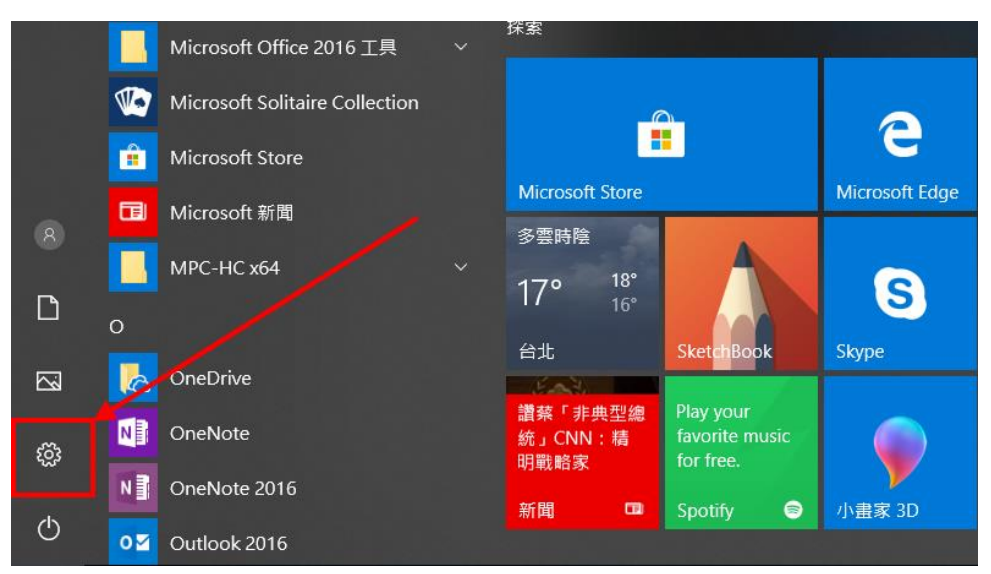

### 二、點選「網路和網際網路」

| 設定 |   |                                       |    |         |                          |   |   |                                  | - | × |
|----|---|---------------------------------------|----|---------|--------------------------|---|---|----------------------------------|---|---|
|    |   |                                       |    |         | Windows 設定               |   |   |                                  |   |   |
|    |   |                                       | 尋找 | 設定      |                          | Q |   |                                  |   |   |
| 4  |   | <b>系統</b><br>顯示器、音效、通知、電源             |    |         | <b>裝置</b><br>整牙、印表機、滑鼠   | [ | ] | <b>電話</b><br>連結您的 Android、iPhone |   |   |
| (  |   | 網路和網際網路<br>Wi-Fi、 <sup>飛航模式、VPN</sup> |    | Ą       | 個人化<br>斉景、鎮定畫面、色彩        |   | Ξ | <b>應用程式</b><br>解除安裝、預設值、選用功能     |   |   |
| ,  | 8 | <b>帳戶</b><br>您的帳戶、電子郵件、同步設<br>定、工作、家庭 | -  | 。<br>A字 | <b>時間與語言</b><br>語音、地區、日期 | Ø | 5 | <b>遊戲</b><br>遊戲列、DVR、直播、遊戲模式     |   |   |
| (  | Ģ | 輕鬆存取<br>朗讀程式、放大鏡、高對比                  |    | A       | <b>隱私權</b><br>位置、相機      | Ŕ | 2 | 更新與安全性<br>Windows Update、復原、備份   |   |   |
| ,  | Q | <b>搜尋</b><br>語言、權限、歷程記錄               |    |         |                          |   |   |                                  |   |   |

## 三、點選「撥號」、「設定新連線」

| ← 設定          | - u ×             |
|---------------|-------------------|
| 命 首頁          | 撥號                |
| 尋找設定の         | 撥號                |
| 網路和網際網路       | 82 <sup>2</sup> 2 |
| ● 狀態          | 相關設定              |
| 🕼 Wi-Fi       | 變更介面卡選項           |
| <b>聖</b> 乙太網路 | 網路和共用中心           |
| 龠 撥號          | Windows 防火牆       |
| % VPN         | 有任何疑問嗎?           |
| <b>小</b> 飛航模式 | 取得協助              |
| (1) 行動熱點      | 讓 Windows 更好用     |
| ③ 數據使用量       | 提供意見反應給我們         |
| Proxy         |                   |
|               |                   |
|               |                   |
|               |                   |

四、點選「手動連線到無線網路」、「下一步 」

|              |                                   | -                           |     | $\times$ |
|--------------|-----------------------------------|-----------------------------|-----|----------|
| $\leftarrow$ | 🖤 設定連線或網路                         |                             |     |          |
|              | 選擇連線選項                            |                             |     |          |
|              | 建線到網際網路 設定寬頻或撥號連線以連線到網際網路。        |                             |     |          |
|              | <b>設定新網路</b><br>設定新的路由器或存取點。      |                             |     |          |
|              | 手動連線到無線網路<br>請連線到隱藏的網路或建立新的無線設定檔。 |                             |     |          |
|              | 最定撥號或 VPN 連線以連線到您的工作地點。           |                             |     |          |
|              |                                   |                             | 2   |          |
|              |                                   |                             | 2 ۲ | •        |
|              | T                                 | <sup>、</sup> 一步( <u>N</u> ) | 取》  | 肖        |

五、輸入網路名稱:「CGSH802.1x」,安全性類型:WPA2-Enterprise

| ~ | 🔮 手動連線到無線網路        |                   |                    | _              |          | × |
|---|--------------------|-------------------|--------------------|----------------|----------|---|
|   | 輸入您要新增之無線          | 網路的資訊             |                    |                |          |   |
|   | 網路名稱( <u>E</u> ):  | CGSH802.1x        | 11                 |                |          |   |
|   | 安全性類型( <u>S</u> ): | WPA2-Enterprise ~ | 11                 |                |          |   |
|   | 加密類型( <u>R</u> ):  | AES               |                    |                |          |   |
|   | 安全性金鑰( <u>C</u> ): |                   | □ 隱藏字元( <u>H</u> ) |                |          |   |
|   | ☑ 自動啟動這個連線(]       | C                 |                    |                |          |   |
|   | 🗌 即使網路未廣播,還        | 是進行連線( <u>O</u> ) |                    |                |          |   |
|   | 警告: 若選取此選項         | ,您電腦的隱私權可能會有風險。   |                    |                |          |   |
|   |                    |                   |                    |                | <b>(</b> |   |
|   |                    |                   |                    |                | _2       |   |
|   |                    |                   | -त                 | 一步( <u>N</u> ) | 取        | 消 |

六、點選「變更連線設定」

|   |                                             | — |   | $\times$ |
|---|---------------------------------------------|---|---|----------|
| ~ |                                             |   |   |          |
| _ | 已成功新增 CGSH802.1x                            |   |   |          |
|   | → 變更連線設定( <u>H</u> )<br>開啟 [連線] 內容讓我可以變更設定。 |   |   |          |
|   |                                             |   |   |          |
|   |                                             |   |   |          |
|   |                                             |   | 關 | 閉        |

# 七、點選「安全性」頁按「設定」

| CGSH802.1x 無線網路內容       |                     |      | ×          |
|-------------------------|---------------------|------|------------|
| 連線安全性                   |                     |      |            |
|                         |                     |      |            |
| 安全性類型( <u>E</u> ):      | WPA2-Enterprise     | e    | $\sim$     |
| 加密類型( <u>N</u> ):       | AES                 |      | $\sim$     |
|                         |                     |      |            |
|                         |                     |      |            |
| 選擇網路驗證方法( <u>O</u> ):   |                     | _    |            |
| Microsoft: Protected EA | AP (PEAP)           | ~ 設定 | <u>(S)</u> |
| ☑ 每次登入時都記住我             | 在此連線的認證( <u>R</u> ) | )    |            |
|                         |                     |      |            |
|                         |                     |      |            |
|                         |                     |      |            |
|                         |                     |      |            |
| 進階設定( <u>D</u> )        |                     |      |            |
|                         |                     |      |            |
|                         |                     |      |            |
|                         |                     |      |            |
|                         |                     |      | He NV      |
|                         |                     | 確定   | 取消         |

| 八 | • | 選擇驗證方法 | : | EAP-Token |  | 按確定 |
|---|---|--------|---|-----------|--|-----|
|---|---|--------|---|-----------|--|-----|

| 受保護的 EAP 內容                                    | ×            |
|------------------------------------------------|--------------|
| 連線時:                                           |              |
| ☑ 透過驗證憑證來確認伺服器身分識別(⊻)                          |              |
| □ 連線到這些伺服器(例切:sn/1:sn/2:*\ sn/3\ com)(())      |              |
|                                                |              |
|                                                |              |
| 受信任的根憑證授權單位(R):                                |              |
| AddTrust External CA Root                      | ^            |
| Baltimore CyberTrust Root                      |              |
| Certum Trusted Network CA                      |              |
| Class 3 Public Primary Certification Authority |              |
| DigiCert Assured ID Root CA                    |              |
|                                                |              |
| DigiCert Global Root G2                        | ~            |
| <                                              | >            |
|                                                |              |
| 如果無法驗證伺服器的身分識別則告知使用者                           | $\sim$       |
|                                                |              |
| 選擇驗證方法(S):                                     |              |
| EAP-Token ~ 設定                                 | ( <u>C</u> ) |
| ☑ 啟用快速重新建線(上)                                  |              |
| □ 如果伺服器未顯示加密繫結的 TLV 就中斷連線(D)                   |              |
| □ 啟用識別隱私權([)                                   |              |
|                                                |              |
|                                                |              |
|                                                |              |
| 確定 耶                                           | (淌           |
|                                                |              |

九、按「確定」、「確定」、「關閉」完成「CGSH802.1x」設定

|                                    | _ |   | × |
|------------------------------------|---|---|---|
| ← 🔮 手動連線到無線網路                      |   |   |   |
| 已成功新增 CGSH802.1x                   |   |   |   |
| 視窗剪取(W)                            |   |   |   |
| → 變更連線設定(H)<br>開啟 [連線] 內容讓我可以變更設定。 |   |   |   |
|                                    |   |   |   |
|                                    |   |   |   |
|                                    |   |   |   |
|                                    |   |   |   |
|                                    |   |   |   |
|                                    |   | 嗣 | 閉 |

十、點選無線網路連線 SSID「 CGSH802.1x」

| に<br>安全                 | 802.1x              |     |                       |  |
|-------------------------|---------------------|-----|-----------------------|--|
| <b>%</b> CG400<br>開放    | D                   |     |                       |  |
| ℃GSH<br>開放              |                     |     |                       |  |
| に<br>安全                 | am                  |     |                       |  |
| ん im_na<br>安全           | ina_55              |     |                       |  |
| ♥ <b>ん TAN</b> et<br>開放 | tRoaming            |     |                       |  |
| <u>網路和網際</u><br>變更設定,例如 | 網路設定<br>四使連線計量付署    | į • |                       |  |
| <i>(</i> ,              | ₽ <b>}</b>          | (y) |                       |  |
| x <sup>R</sup> /        | 邢航侯五<br>へ ■ */ □ □× |     | 下午 01:13<br>2019/2/25 |  |

十一、出現認證畫面請輸入帳號及密碼後按「OK」

| test |      |
|------|------|
| **** |      |
|      | test |

#### 十二、連線成功

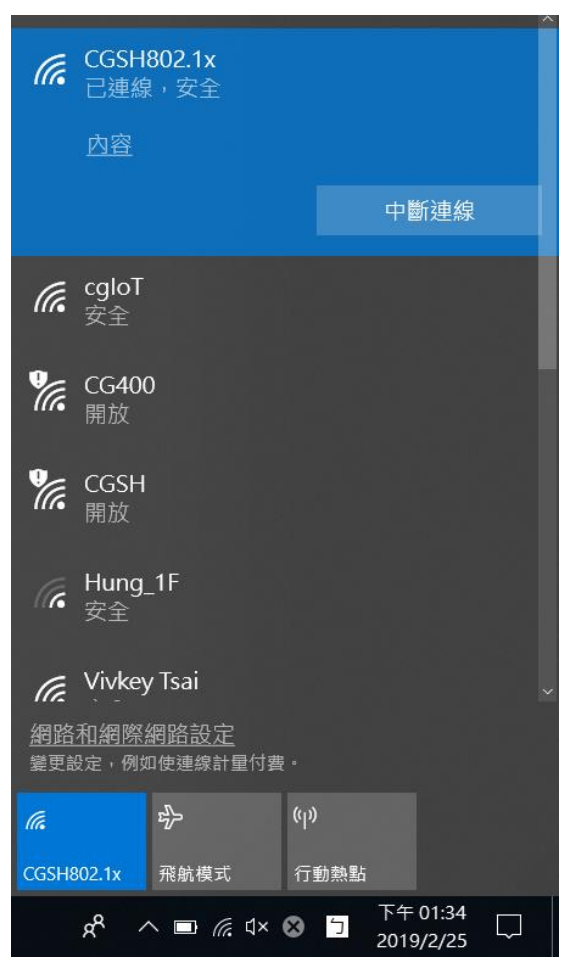

| ← 設定          |                                                       | - | ×   |
|---------------|-------------------------------------------------------|---|-----|
| 命 CGSH8<br>内容 | 02.1x                                                 |   |     |
| SSID:         | CGSH802.1x                                            |   |     |
| 通訊協定:         | 802.11n                                               |   |     |
| 安全性類型:        | WPA2-Enterprise                                       |   |     |
| 登入資訊的類型:      | Microsoft: Protected EAP (PEAP)                       |   |     |
| 網路頻帶:         | 5 GHz                                                 |   |     |
| 網路通道:         | 157                                                   |   |     |
| IPv4 位址:      | 10.61.4.10                                            |   |     |
| IPv4 DNS 伺服器: | 163.17.51.6<br>168.95.1.1<br>8.8.8.8                  |   |     |
| 主要 DNS 尾碼:    | nxc5500.cgsh.tc.edu.tw                                |   |     |
| 製造商:          | Qualcomm Atheros Communications Inc.                  |   |     |
| 描述:           | Qualcomm Atheros QCA61x4A Wireless<br>Network Adapter |   |     |
| 驅動程式版本:       | 12.0.0.703                                            |   |     |
| 實體位址 (MAC):   | F8-28-19-B9-54-45                                     |   |     |
| 複製            |                                                       |   |     |
| 有任何疑問嗎?       |                                                       |   |     |
| 取得協助          |                                                       |   |     |
|               |                                                       |   |     |
|               |                                                       |   |     |
|               |                                                       |   | - 1 |